To share templates, you'll need to create a team and invite teammates. After that, you can move existing templates to the team or create new ones right there. You can manage user permissions for the team members. Also, in the team templates, you can use the team properties.

### **Create team**

#### Step 1

Right-click My Templates and pick New Team:

| > <sup>久</sup> My Template | s        |                         |
|----------------------------|----------|-------------------------|
|                            | C+       | New Template            |
|                            | ⊡1<br>L+ | New Campaign Template   |
|                            | C.       | New Template in Browser |
|                            | ĒŦ       | New Folder              |
|                            | 黽        | New Dataset             |
|                            | Co       | Connect Outlook Folder  |
|                            | 舜        | New Team                |
|                            | ⊮        | Import                  |
| Edit Properties            | Ò        | Refresh Data            |
| My Templates               |          | Edit Properties         |
| ,                          |          |                         |

#### Step 2

Enter the team name and description:

| Team name<br>Team description | – Sales Team<br>All sales templates 2021                                                                                                    |
|-------------------------------|----------------------------------------------------------------------------------------------------|
|                               | <ul> <li>Encrypted Templates         To encrypt all templates in this team, enter your Team         Password. You will need to pass this password to all members         of this team. Encryption is optional. If you do not want to         encrypt templates in this team, leave the password fields         empty.         NOTE! You will not be able to change this password. We do         not store team passwords anywhere, therefore we will not be         able to restore it, nor decrypt your templates without this         password. Please be sure to remember your Team Password         or store it in a safe location.         Team Password         Confirm Team Password         Save Team Password in Outlook</li></ul> |
|                               | Save Cancel                                                                                                    |

### Encrypt a team

While creating a team, you can encrypt it by entering and confirming the team password:

| Sales Team                                                                                                    |  |
|----------------------------------------------------------------------------------------------------|--|
| All sales templates 2021                                                                                                    |  |
| Encrypted Templates                                                                                                    |  |
| To encrypt all templates in this team, enter your Team<br>Password. You will need to pass this password to all members<br>of this team. Encryption is optional. If you do not want to<br>encrypt templates in this team, leave the password fields<br>empty.                          |  |
| NOTE! You will not be able to change this password. We do<br>not store team passwords anywhere, therefore we will not be<br>able to restore it, nor decrypt your templates without this<br>password. Please be sure to remember your Team Password<br>or store it in a safe location. |  |
|                                                                                                    |  |
| ····· ©                                                                                                    |  |
| Save Team Password in Outlook                                                                                                    |  |
| Save                                                                                                    |  |

Please find more information about encryption and team password: How to encrypt team

### Invite team members

Step 1 Select the team and click Manage Team:

| > 祭 Sales Team           |                |
|--------------------------|----------------|
| > 🖄 Support Team         |                |
|                          | د <sup>م</sup> |
| Sales Team               |                |
| All sales templates 2021 |                |

#### Step 2 Click Invite Member:

| Shared Email Templates                             | -12 × |
|----------------------------------------------------|-------|
| $\leftarrow$ Back $\beta_{+}$ Invite member ? Help |       |
| Sales Team<br>All sales templates 2021             |       |

#### Step 3

Enter email address of a prospective team member and click **Add**:

| Shared Email Templates | -17 × |
|------------------------|-------|
| ← Back 🕁 Import ? Help |       |
| Invite member          |       |
| john.smith@outlook.com | Add   |
|                        |       |

#### Step 4

The same way, add more members if needed and tick **Admin** or **Editor** boxes to define user permissions for them:

| Invite member               |                       |
|-----------------------------|-----------------------|
| Enter email address         | Add                   |
| Invite list                 | Editor Admin          |
| jessica.johnson@outlook.com | <ul> <li>✓</li> </ul> |
| john.smith@outlook.com      | ✓ □ □                 |
| Send invite Cancel          |                       |

More information about permissions: Define user permissions

#### Step 5

Invitation letters will be sent to the indicated emails. To become team members and get access to team templates, your colleagues should open the invitation letter and click the **Join the team** button there.

### Manage team members

To change permissions for existing team members or remove them, click **Manage Team**:

| ダ 祭 Sales Team           |         |
|--------------------------|---------|
| > 🛠 Support Team         |         |
| 2 🛞 🗄 ?                  | R<br>لا |
| Sales Team               |         |
| All sales templates 2021 |         |

To edit permissions, check or uncheck the boxes near their names:

| Members Invited                                |              |
|------------------------------------------------|--------------|
| Search                                         |              |
|                                                | Editor Admin |
| User Name<br>user@outlook.com                  | $\checkmark$ |
| Jessica Johnson<br>jessica.johnson@outlook.com |              |

To delete a member from a team, stand on the name of the member and click on **Delete**:

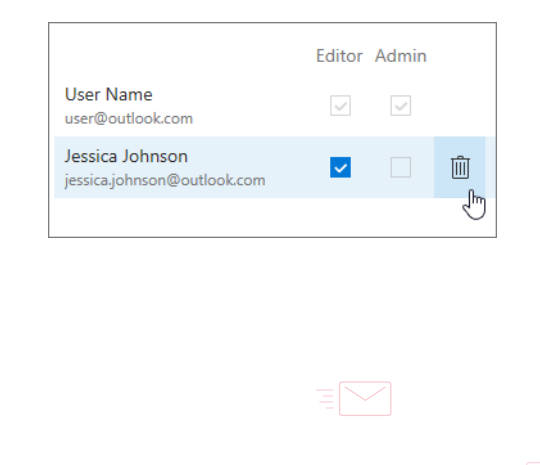

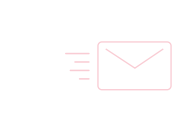

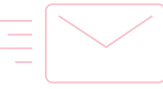

## Add team property

For each team, you can create a set of named values and use them in your templates. Thus, instead of typing or copy-pasting commonly used information, you add it as a property to your team and then simply add a macro with this property.

#### Learn more about properties

#### Step 1

Select the team and click Edit Properties:

| ✓ <sup>A</sup> Sales Team |                |
|---------------------------|----------------|
| > & Support Team          |                |
|                           |                |
| 🖉 🕫 📋 ?                   | ∠ <sup>7</sup> |
| Sales Team                |                |
| All sales templates 2021  |                |

#### Step 2 Click the Add Property button:

| Shared Email                          | Templates                                    | -17 ×      |
|---------------------------------------|----------------------------------------------|------------|
|                                       | iempiaces                                    |            |
| ← Team pro                            | operties                                     |            |
| Predefined                            |                                              |            |
| DisplayName                           | Sales Team                                   |            |
| Description                           | All sales template.                          |            |
| TeamPassword                          |                                              |            |
| Custom                                |                                              |            |
| You don't have an<br>the Add Property | ny custom properties<br>button to create one | yet. Click |
| ∅ 🗓 ?                                 |                                              |            |
| Select a pro                          | operty to preview its c                      | content    |
| Add Property                          |                                              |            |
|                                       |                                              |            |

### Step 3

Enter the property name and value:

|                | Shared Email Templates                   | -1¤ × |
|----------------|------------------------------------------|-------|
|                | 🔚 Save 🗙 Cancel ? Help                   |       |
| Property name  | LinkedIn                                 |       |
| Property value | https://www.linkedin.com/company/ablebit | :s/   |
|                | Save                                     |       |

#### Step 4

You'll find the created property in the **Custom** section:

|   | $\begin{array}{llllllllllllllllllllllllllllllllllll$ |                          |         |  |  |
|---|------------------------------------------------------|--------------------------|---------|--|--|
|   |                                                      |                          |         |  |  |
|   | Predefined                                           |                          |         |  |  |
|   | DisplayName                                          | Sales Team               |         |  |  |
|   | Description                                          | All sales template       |         |  |  |
|   | TeamPassword                                         |                          |         |  |  |
|   | Custom                                               |                          |         |  |  |
| • | LinkedIn                                             | https://www.linkedin.com | m/c ··· |  |  |
|   | ∅ 前 ?                                                |                          |         |  |  |
|   | https://www.linkedin.com/company/ablebits/           |                          |         |  |  |
|   |                                                      |                          |         |  |  |
|   |                                                      |                          |         |  |  |
|   |                                                      |                          |         |  |  |
|   | Add Property                                         |                          |         |  |  |
|   |                                                      |                          |         |  |  |

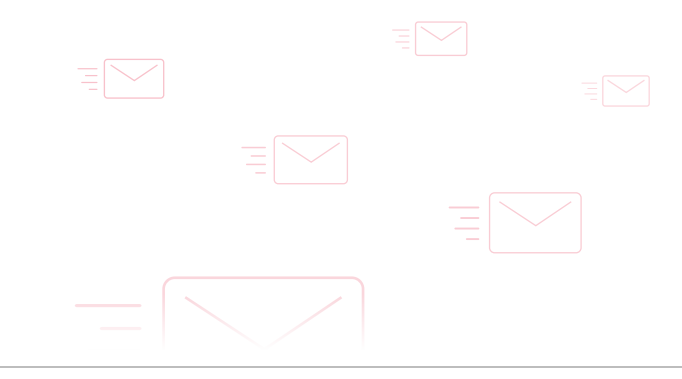

11

# Insert team property into template

Step 1 In the template editor:

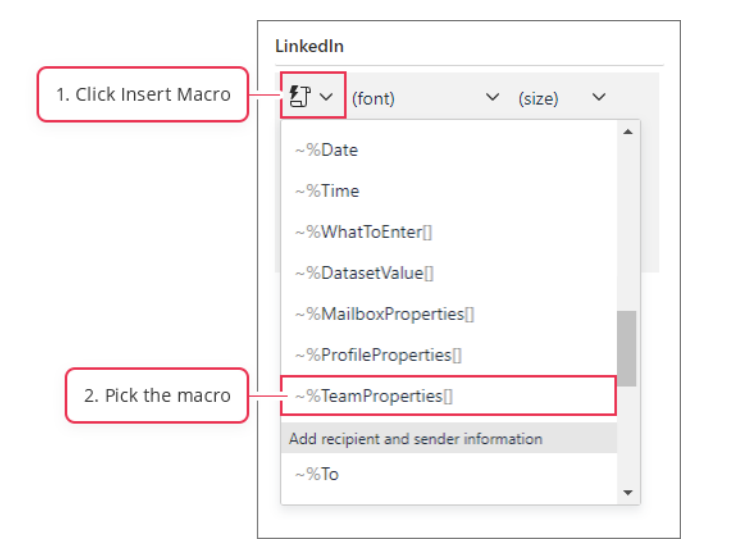

#### Step 2

In the dropdown, select the property to insert:

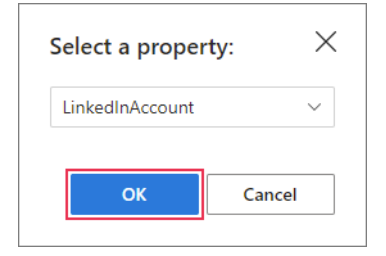

#### Step 3

In the template, the macro with property will look like this:

| Shared Email Templates -≈ ×                                                               |
|-------------------------------------------------------------------------------------------|
| 🔚 Save 🗙 Cancel ? Help                                                                    |
| Support Team >                                                                            |
| ##                                                                                        |
| LinkedIn                                                                                  |
| 🚰 (font) 🗸 (size) 🗸 🖌                                                                     |
| $\underline{A} \lor \mathbf{B}  I  \underline{\cup}  \underline{ab} \equiv \equiv \equiv$ |
|                                                                                           |
| ⊗ ↔   < < < < < < < < < < < < < < < < < <                                                 |
| Find us on LinkedIn:<br>~%TeamProperties[LinkedInAccount]                                 |
|                                                                                           |
| Save Cancel                                                                               |

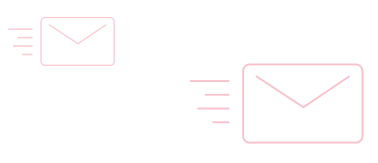

| <b>Step 4</b><br>In the message body, the<br>property value is pasted: | To       Send     Cc       Subject     LinkedIn                      | Support Team > ## LinkedIn If (font)                                                                                                    |
|------------------------------------------------------------------------|----------------------------------------------------------------------|----------------------------------------------------------------------------------------------------|
|                                                                        | Find us on LinkedIn:<br>https://www.linkedin.com/company/ablebits/ < | $\underline{A} \lor \mathbf{B}  I  \bigcup  \underline{ab}  \Xi  \Xi  \Xi \\ \equiv  \Xi \lor  \Xi \lor  \Xi  \Xi  \blacksquare \lor  \bigotimes \\ \textcircled{B}  \bigotimes  \diamondsuit  [5]  \bigcirc  \textcircled{E} \\ \end{array}$ |
|                                                                        |                                                                      | Find us on LinkedIn:<br>~%TeamProperties[LinkedInAccount]                                                                                                    |

# Edit and delete team properties

Select the team and click Edit Properties:

| ✓ ⅔ Sales Team           |         |
|--------------------------|---------|
| > 🖗 Support Team         |         |
| 🖉 🕫 📋 ?                  | ر<br>بر |
| Sales Team               |         |
| All sales templates 2021 |         |

Select the property you want to change and click Edit:

| Custom    |                                   |  |
|-----------|-----------------------------------|--|
| LinkedIn  | https://www.linkedin.com/c        |  |
|           |                                   |  |
| 0         | ?                                 |  |
| https://w | ww.linkedin.com/company/ablebits/ |  |
| nttps://w | ww.iinkedin.com/company/abiebits/ |  |

To remove a property, click Delete:

| Custom         |                               |  |
|----------------|-------------------------------|--|
| LinkedIn       | https://www.linkedin.com/c    |  |
| https://www.li | inkedin.com/company/ablebits/ |  |

# Find more information

- Create, manage and close team
   ablebits.com/docs/outlook-shared-templates-teams
- How to encrypt team ablebits.com/docs/outlook-shared-templates-teams/ #encrypt-your-team
- How to use and edit team properties ablebits.com/docs/outlook-shared-templates-team-profile -properties/#team-properties

# **Close team**

Select the team and click Delete all templates and close the team:

| ~ 祭 Sales Tear                       | n                  |                | •••• |
|--------------------------------------|--------------------|----------------|------|
| 〉 祭 Support T                        | eam                |                |      |
| 0 R 🗄                                | ?                  | L              | 27   |
| Sales Team                           |                    |                |      |
| All sales templates                  | 2021               |                |      |
| Members Inv                          | vited              |                |      |
| Search                               |                    |                |      |
|                                      |                    | Editor Admi    | n    |
| Jessica Johnson<br>jessica.johnson@o | utlook.com         | <b>v</b>       |      |
| Team Propertie                       | s                  |                |      |
| DisplayName                          | Sales Team         |                |      |
| Description                          | All sales templat  | es 2021        |      |
| LinkedIn                             | https://www.link   | edin.com/comp. |      |
| Delete all templ                     | ates and close the | team           |      |
| New Template                         |                    | #¶ 🖓 ·         |      |

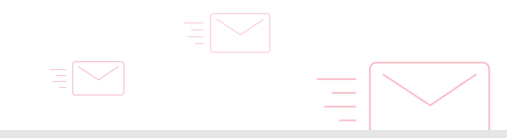

### Need more details?

?

- Shared Email Templates for Outlook documentation ablebits.com/docs/#shared-email-templates-outlook
- More Shared Email Templates features and benefits ablebits.com/outlook-shared-email-templates
- Shared Email Templates tips and tricks ablebits.com/office-addins-blog/tag/shared-email-templates
- All Shared Email Templates cheat sheets ablebits.com/docs/outlook-shared-templates-cheat-sheets